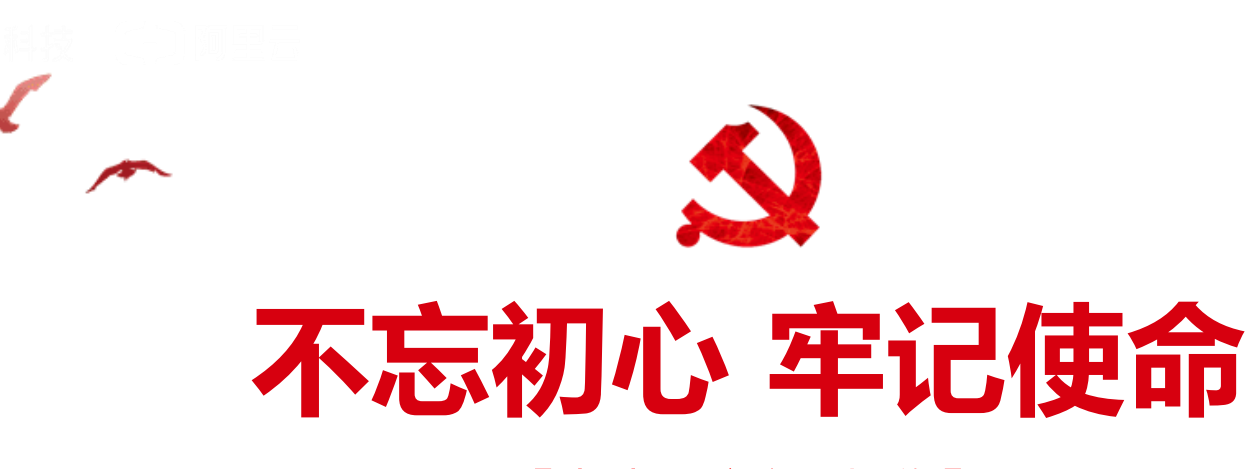

### ——【党建云馆产品操作】——

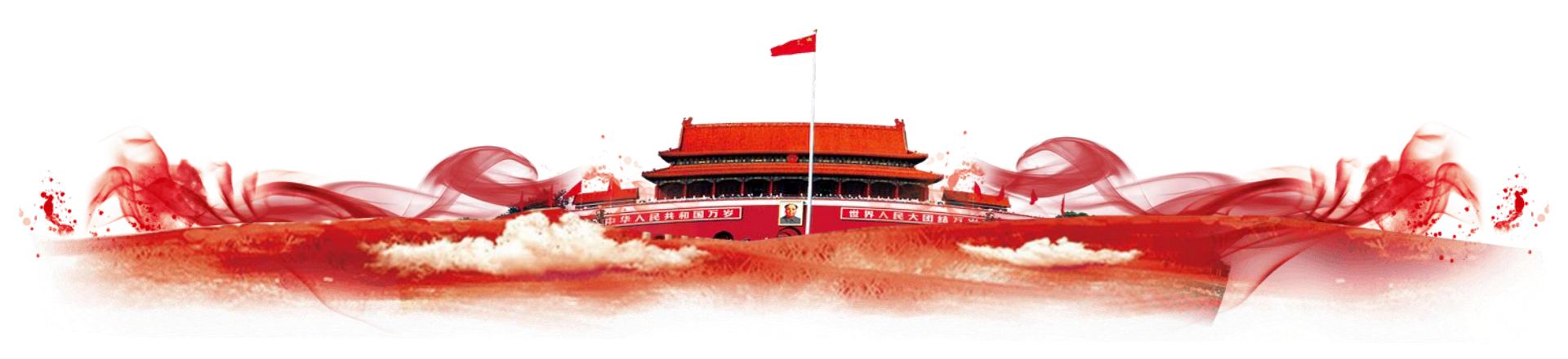

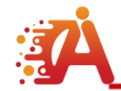

# VR设备佩戴

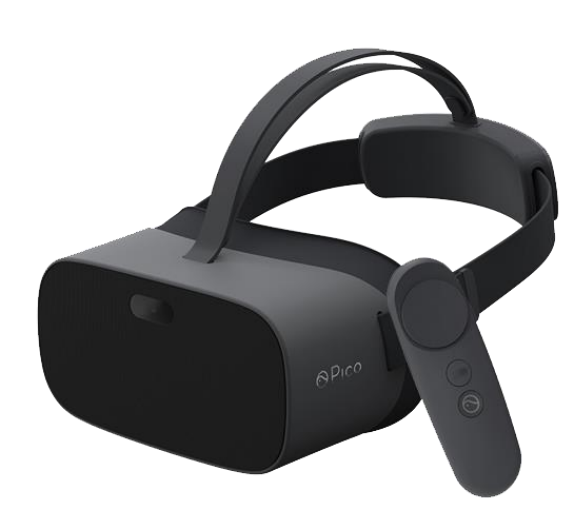

### 机身和手柄

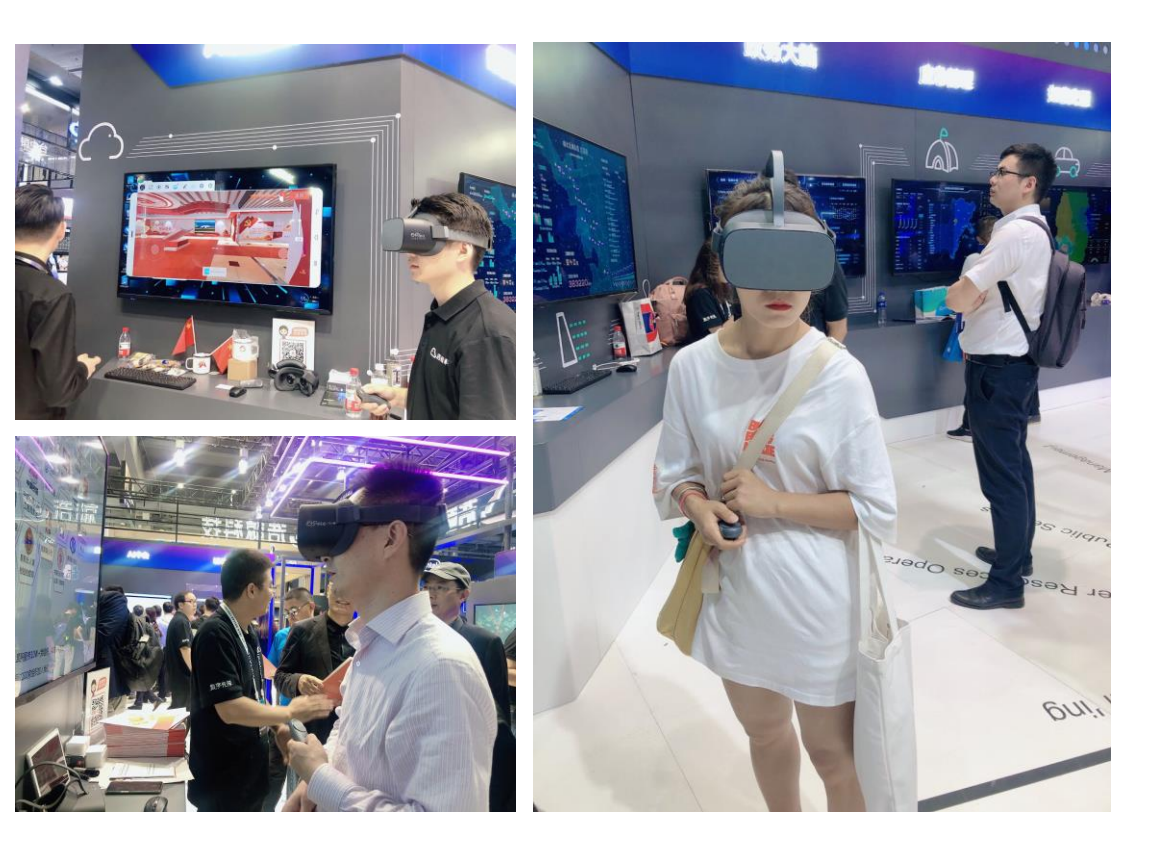

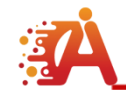

机身按键及接口

### VR设备机身说明(底面)

# Micro-SD卡槽 Type-C USB 3.5mm耳机接口 充电/数据接口 音量键 电源/休眠键 麦克风 立体声扬声器

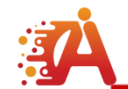

# VR设备机身说明 (侧面)

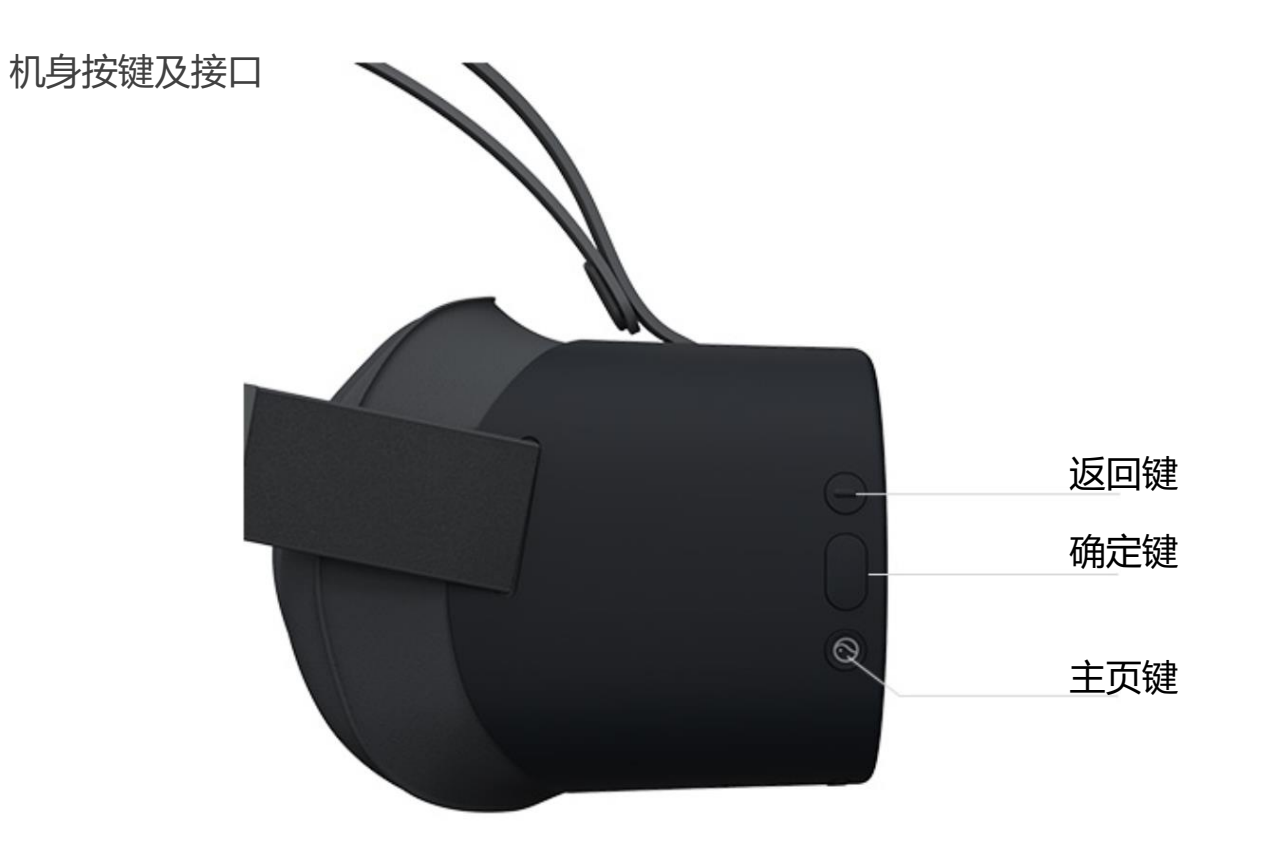

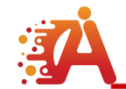

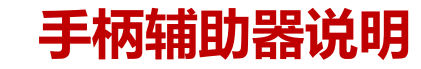

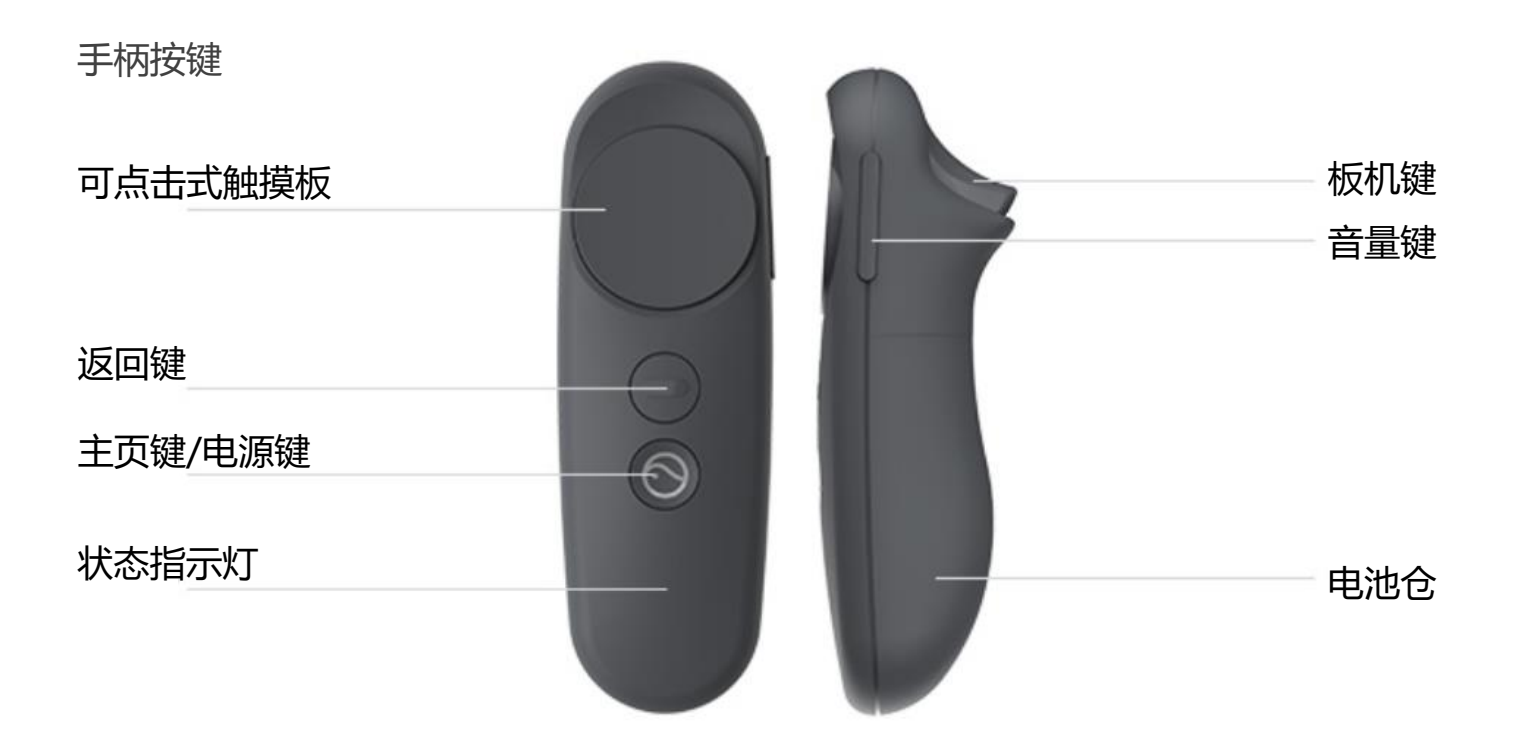

长按主页键与VR眼镜配对,在VR中会有虚拟手柄,激光线移动选择菜单栏目,板机键确定选择的菜单栏目。

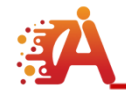

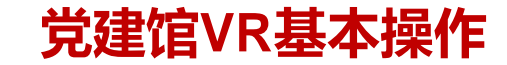

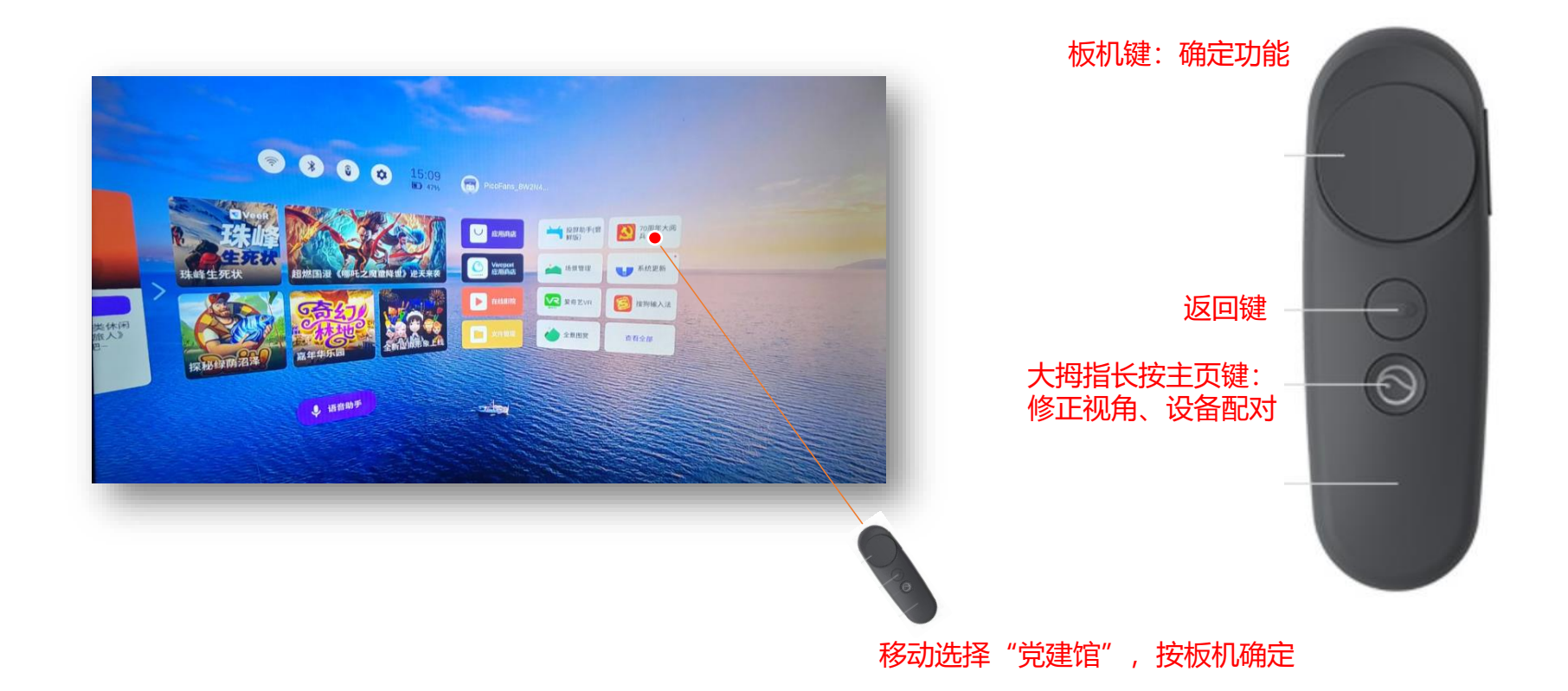

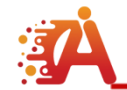

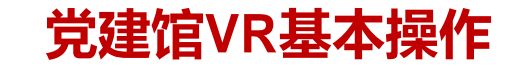

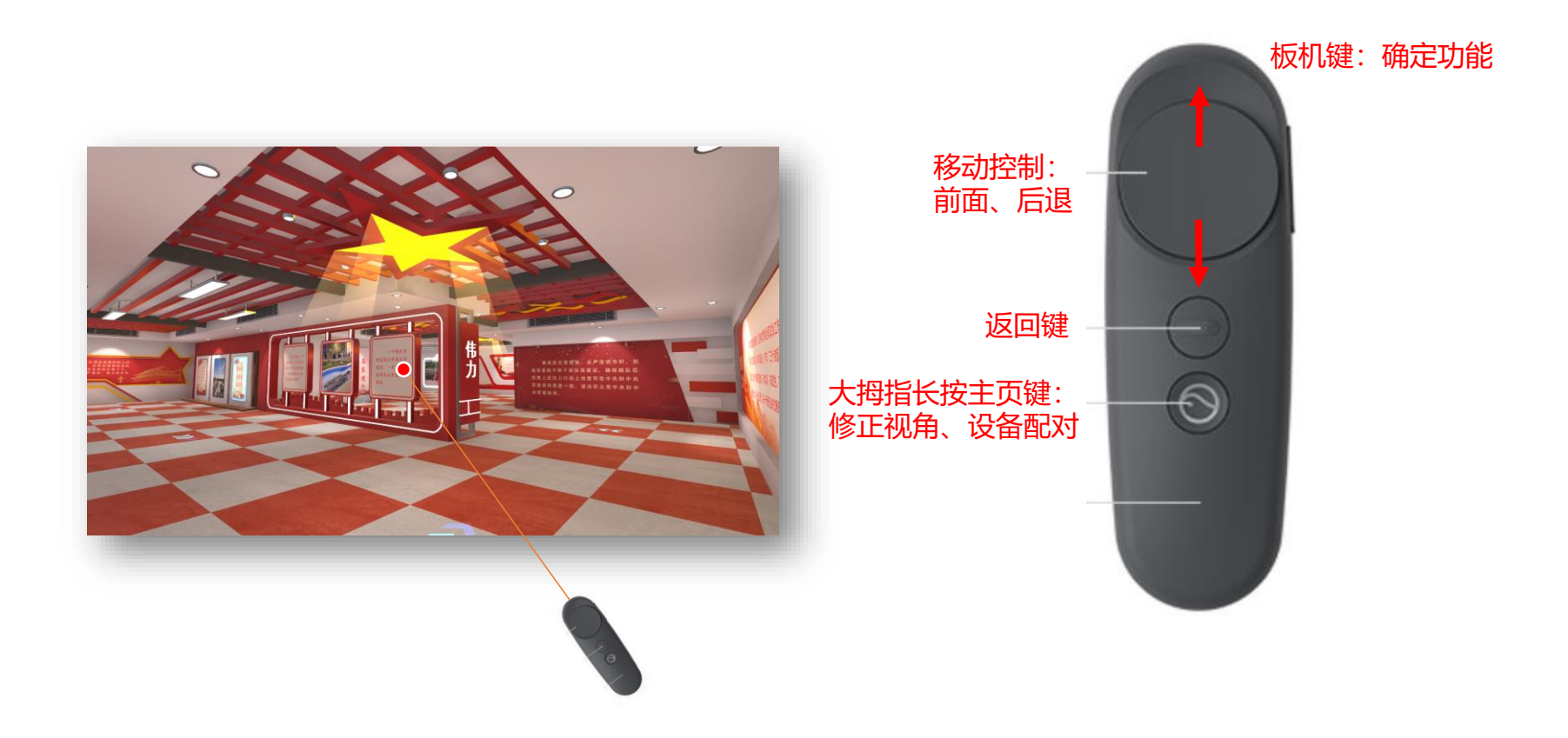

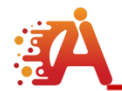

# VR+电视连接+WIFI实现多屏体验

VR设备必须和电视设备在同一个网络路由下,网络可用状态。

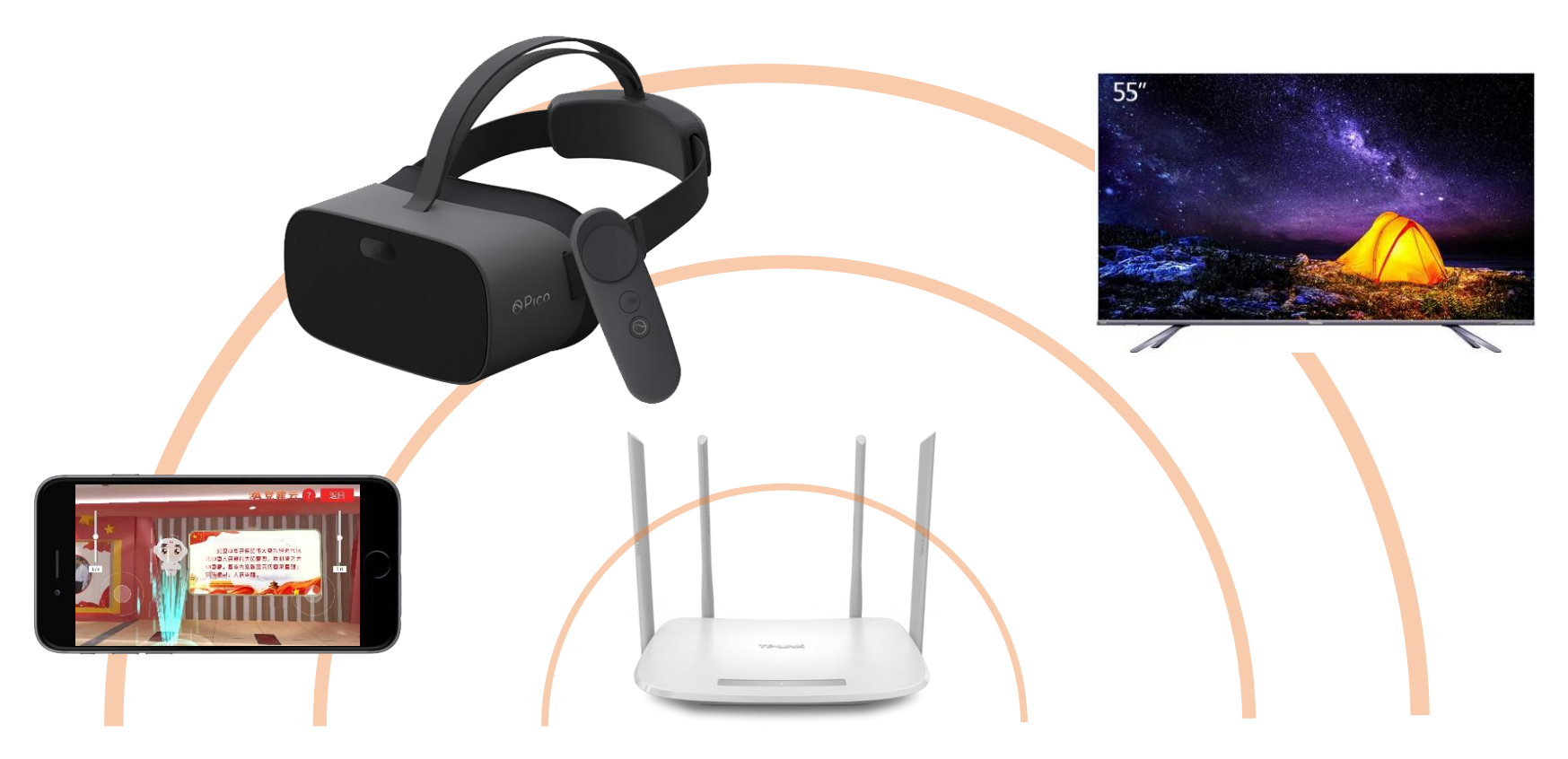

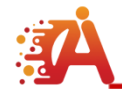

### VR-WIFI连接设置

1、使用手柄移动光标到"WIFI"或"设置",按板机键确认进入; 2、选择无线网络,输入密码连接。

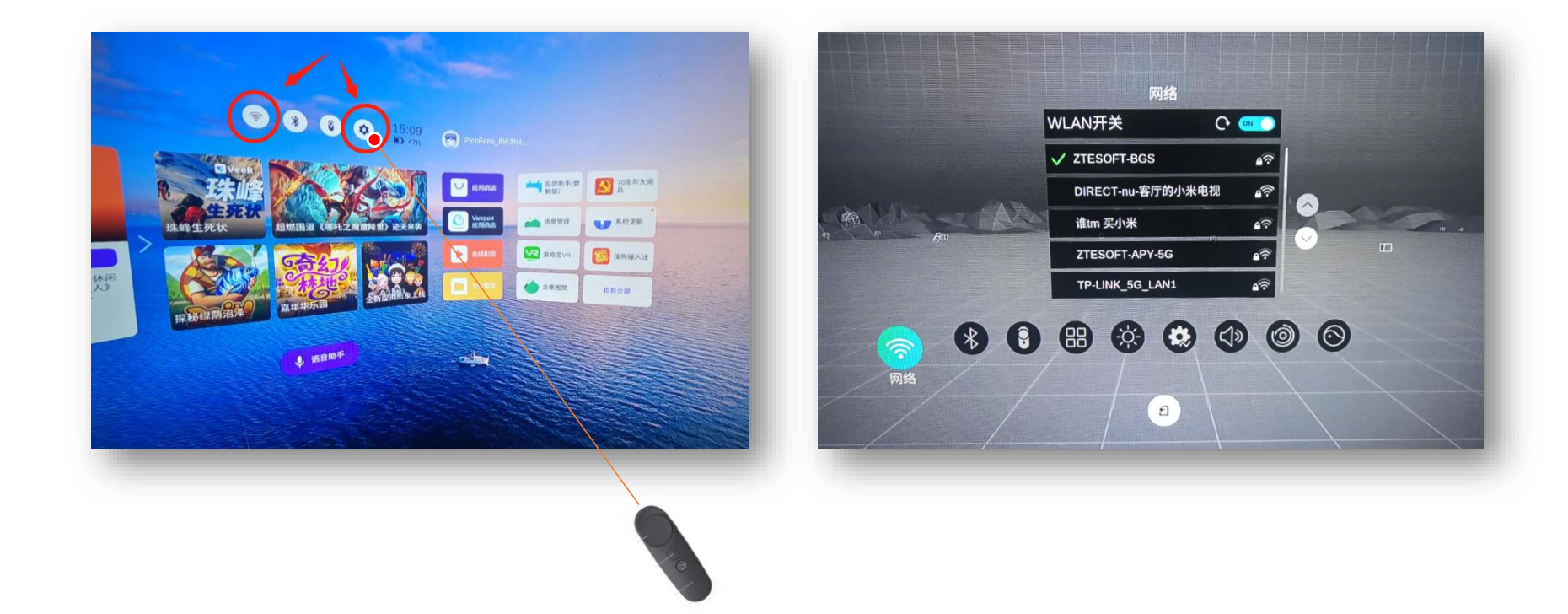

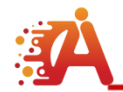

### 电视连接VR需要安装软件

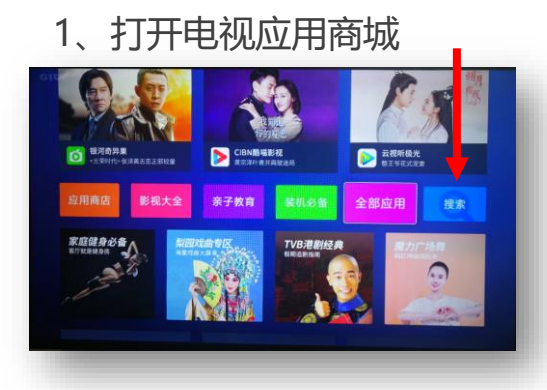

4、打开"无线投屏"应用

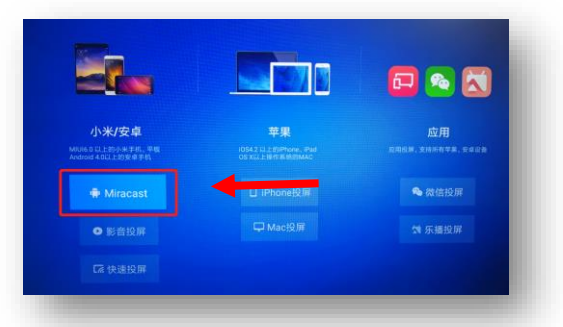

5、选择"Miracast"

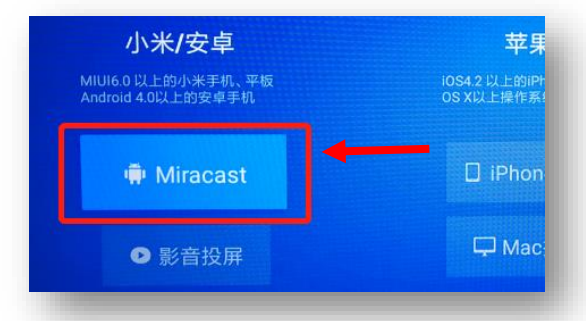

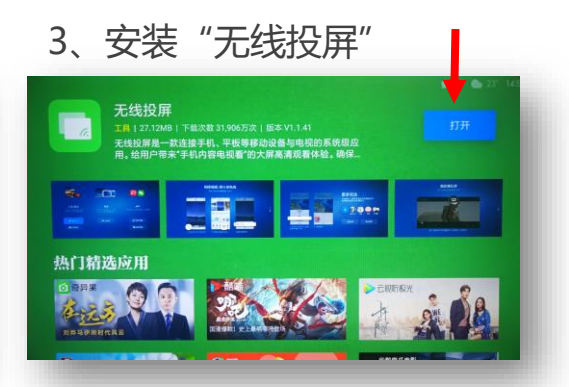

### 6、等待VR设备连接

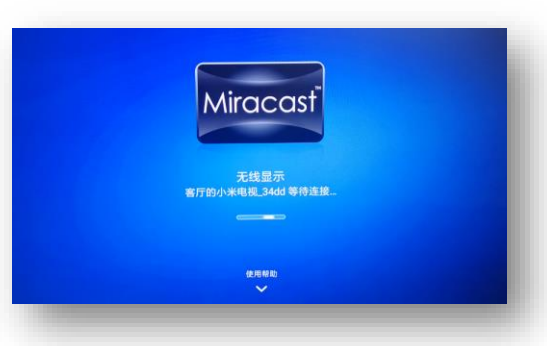

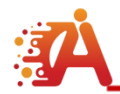

VR设备中投屏助手安装

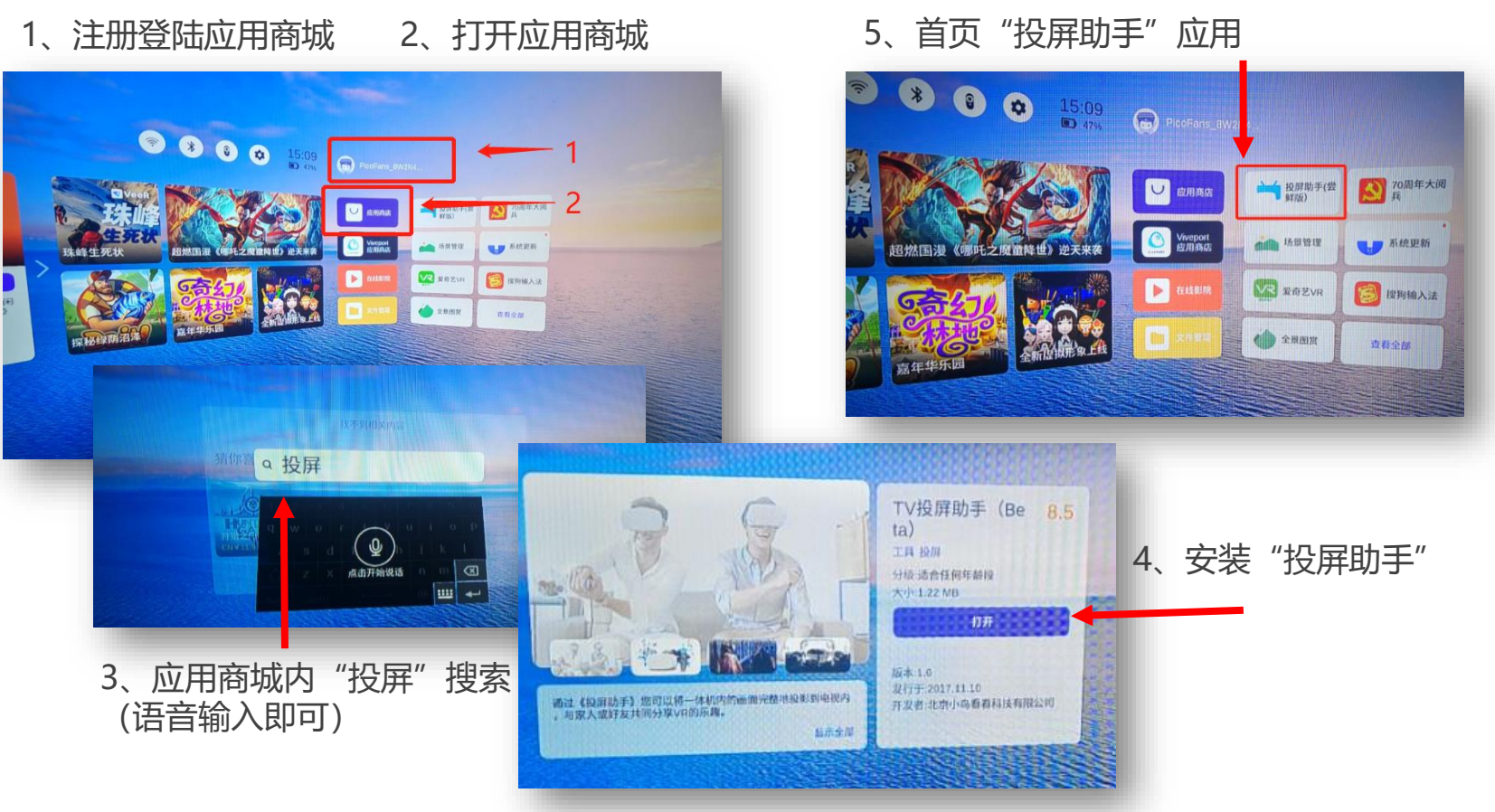

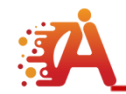

# VR投屏助手连接电视

1、VR打开"投屏助手"应用

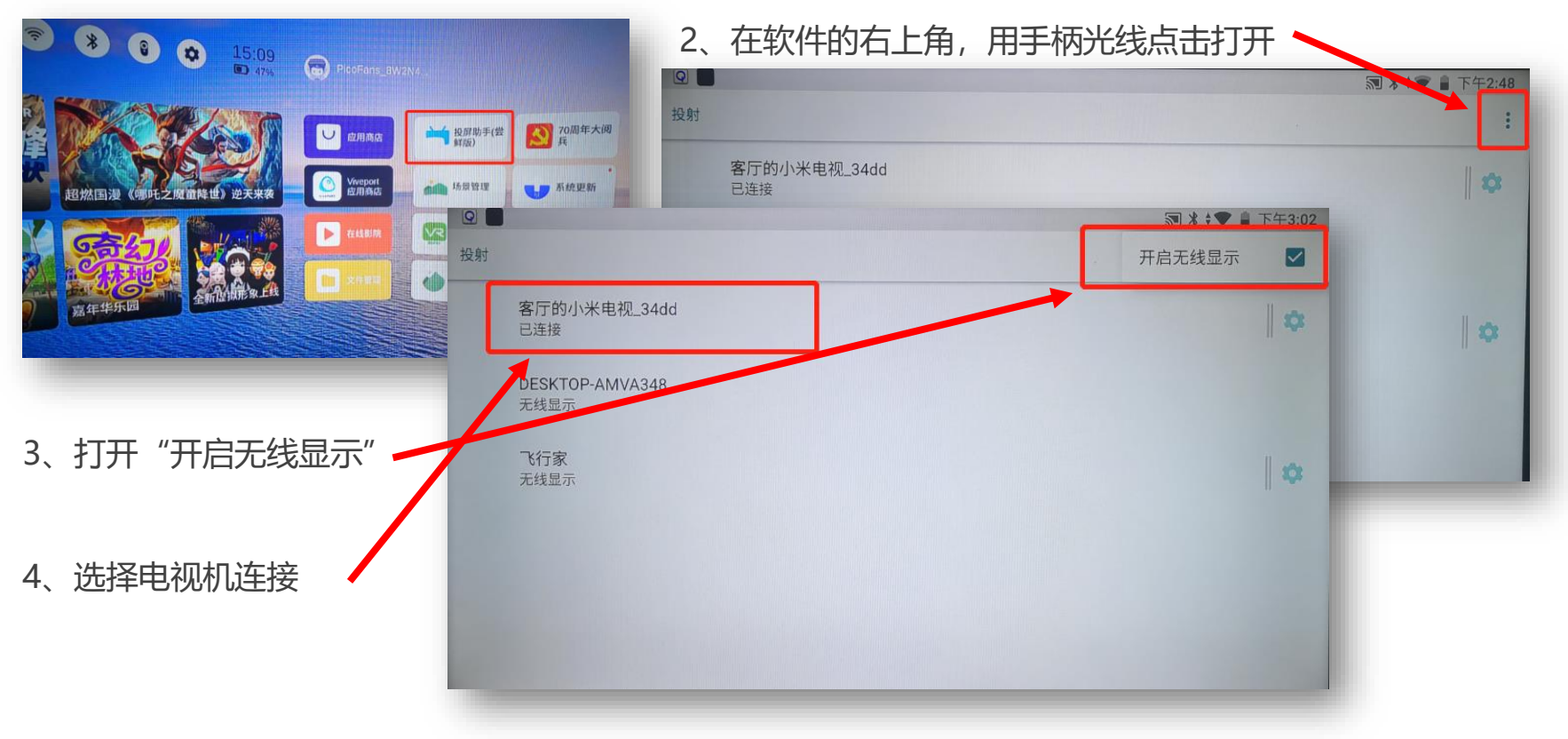

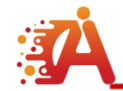

### 党建馆手机基本操作

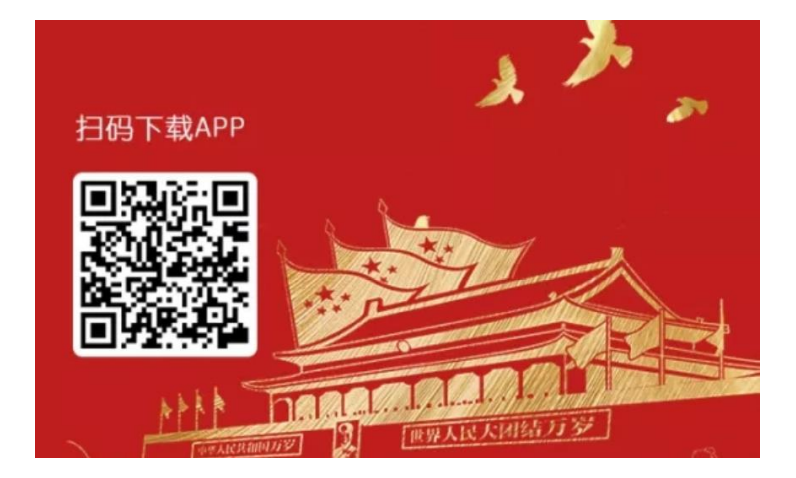

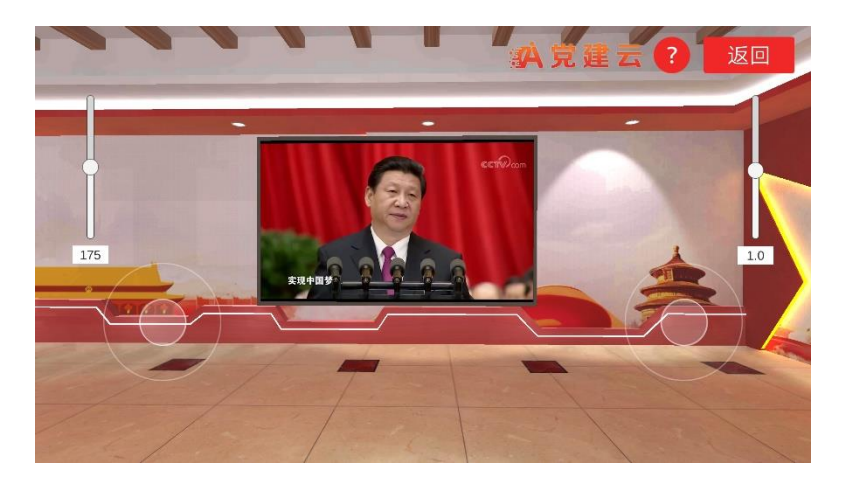

### 安卓手机扫码下载安装,用自己有效的AI 党建云账号登陆体验。

### 左右大拇指在屏幕上左右控制区域进行向 前向后向左向右操作,实现视角的移动。

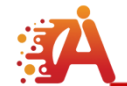

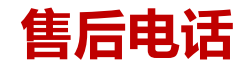

#### 受理时间

### 7\*12小时 早9:00-晚21:00

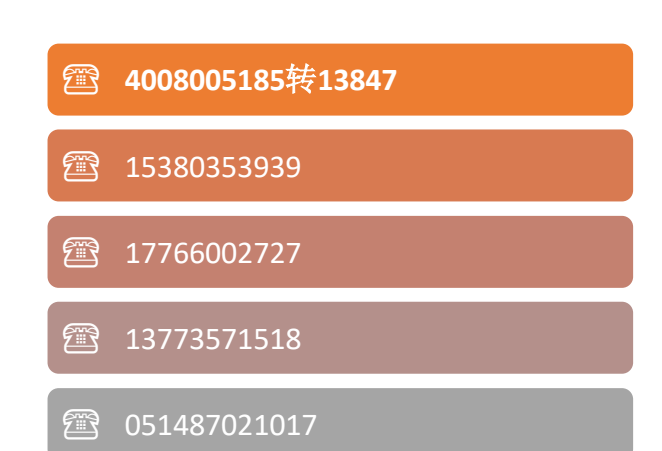

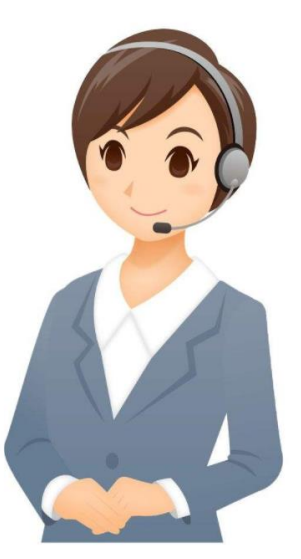

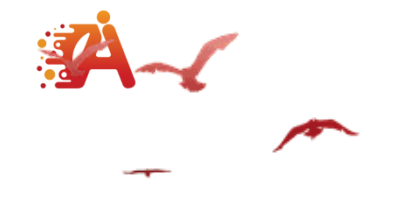

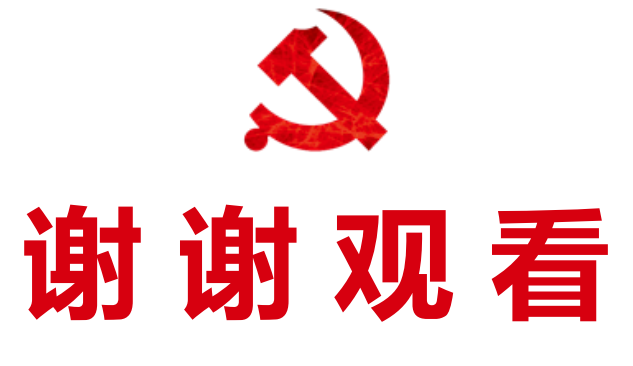

# ——【AI党建云提供】——

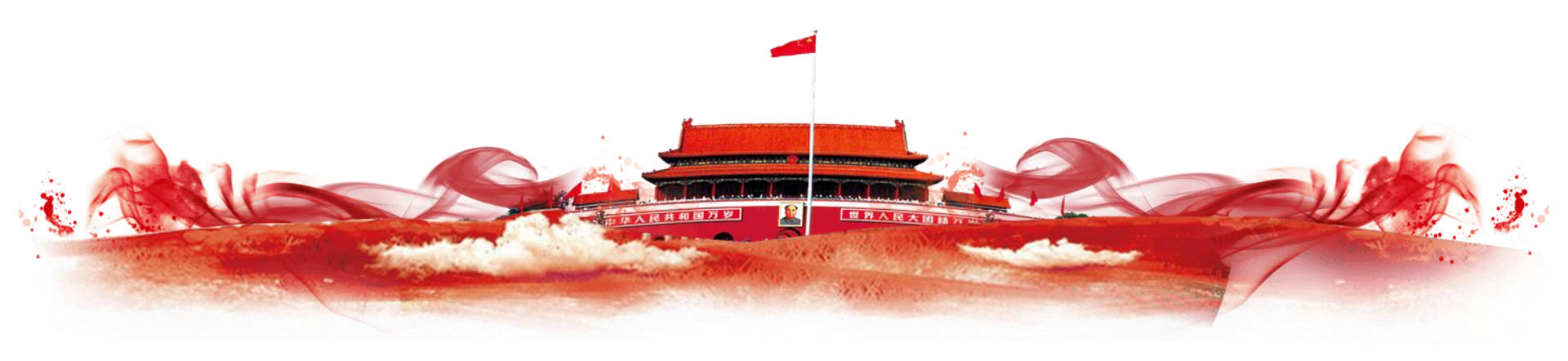